# **Connecting a Laptop to ASC-Wifi**

# STEP 1

Connect to the ASC-Wifi and enter password ASC-Wifi

| SSID                                                 |        |         |
|------------------------------------------------------|--------|---------|
| ASCWifi                                              |        |         |
| Security                                             |        |         |
| PSK (WPA or RSN)                                     |        | ~       |
| Password                                             |        |         |
|                                                      |        | 0       |
| Allow other users of this device to use this network |        |         |
|                                                      | Cancel | Connect |

#### Open the notification to redirect you to the captive portal

|                                           | × |
|-------------------------------------------|---|
| Chrome OS • now                           | ^ |
| Wi-Fi network found                       |   |
| Connectivity on 'ASC-Wiff' may be limited |   |
| Open a new tab                            |   |
|                                           |   |

#### STEP 2

Enter your details, sponsor's details, accept the terms of use and register

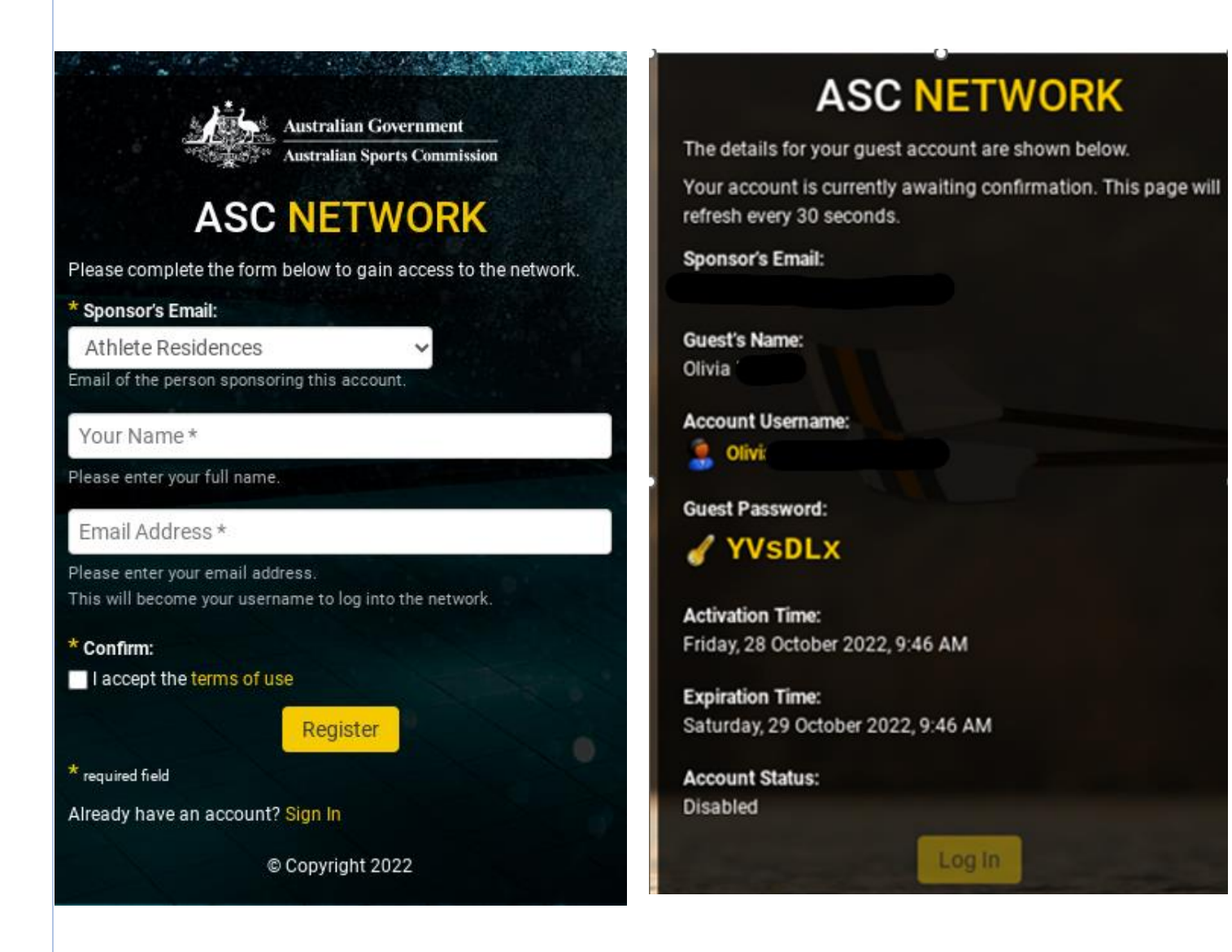

Copy the guest password

## STEP 3

When your sponsor approves the request, select Log In and enter your username and Guest password

| 0  | - |   | <b>^</b> |  |
|----|---|---|----------|--|
| CH | U | • | 0        |  |
|    | - | ~ | -        |  |

ClearPass Guest

| Operator Login |  |  |
|----------------|--|--|
| Username:      |  |  |
| Password:      |  |  |
| Log In         |  |  |

#### Enter your Device name and select Create

| Devices<br>Create Device<br>Logout | Create Device<br>Home / Devices / Create Device                                                                                                    |  |  |
|------------------------------------|----------------------------------------------------------------------------------------------------|--|--|
|                                    | ClearPass Onboard license is Overrun. Total license count = 500, Used license count = 607                                                                       |  |  |
|                                    | ✓ No previous successful login details found                                                                                                    |  |  |
|                                    | No failed attempts since last successful login                                                                                                    |  |  |
|                                    | New device being created by olivia.kazias@gmail.com.                                                                                                    |  |  |
|                                    | Athlete Network Access                                                                                                    |  |  |
|                                    | c8:09:a8:23:ce:36   MAC address of the device.   * Device Name:   test chromebook    Name of the device.   Device Category:   Computer   Device Family:   Linux |  |  |
|                                    | Device Name:<br>Chrome OS<br>Device IP:<br>172.30.4.144                                                                                                    |  |  |

## STEP 4

You will now get a password which will be used to connect to the ASC-Wifi network.

| inished Creating Device                                                                                         |                                                   |  |  |
|----------------------------------------------------------------------------------------------------|---------------------------------------------------|--|--|
| ClearPass Onboard license is Overrun. To                                                                        | tal license count = 500, Used license count = 597 |  |  |
| Please forget the "ASC-Wifi" SSID from your device, and use the password below to connect to ASC-Wifi securely. |                                                   |  |  |
|                                                                                                    | Athlete - Device Registration Receipt             |  |  |
| MAC Address:                                                                                                    |                                                   |  |  |
| 98-54-1B-8A-35-8B                                                                                               |                                                   |  |  |
| Account Status:                                                                                                 |                                                   |  |  |
| Active                                                                                                    |                                                   |  |  |
| Wi-Fi Password:                                                                                                 |                                                   |  |  |
| QdT3rtvJ                                                                                                    |                                                   |  |  |
| Open print window using temp                                                                                    | ate 🗸                                             |  |  |
| Create another device                                                                                           |                                                   |  |  |
|                                                                                                    |                                                   |  |  |
| Back to devices gr Manage device                                                                                |                                                   |  |  |
| Back to devices of Manage device                                                                                |                                                   |  |  |
| Back to devices of Manage device                                                                                |                                                   |  |  |

### Forget the ASC-Wifi Network in Network Settings

| Settings                    | Q Search settings                                |                    |                   |
|-----------------------------|--------------------------------------------------|--------------------|-------------------|
| Network                     | ← ASCWifi                                        |                    |                   |
| Bluetooth Connected devices | ♥ Connected                                      |                    | Forget Disconnect |
|                             | Synced with other devices on your account. Learn | more               |                   |
|                             |                                                  |                    |                   |
|                             |                                                  |                    |                   |
|                             |                                                  |                    |                   |
|                             | [Title]                                          | Page <b>4</b> of 5 |                   |

Connect to the ASC-Wifi Network with the new password provided

,

.

| Join Wi-Fi network                               |        |         |
|--------------------------------------------------|--------|---------|
| SSID                                             |        |         |
| ASCWifi                                          |        |         |
| Security                                         |        |         |
| PSK (WPA or RSN)                                 |        | ~       |
| Password                                         |        |         |
|                                                  |        | 0       |
| Allow other users of this device to use this net | work   |         |
|                                                  | Cancel | Connect |